## Inschrijvingsdocument bekomen

Volg onderstaande stappen om je inschrijvingsdocument van de federatie te downloaden (de "Aanvraag tot lidmaatschap" is ook tevens het medisch attest dat door de huisdokter dient ingevuld te worden):

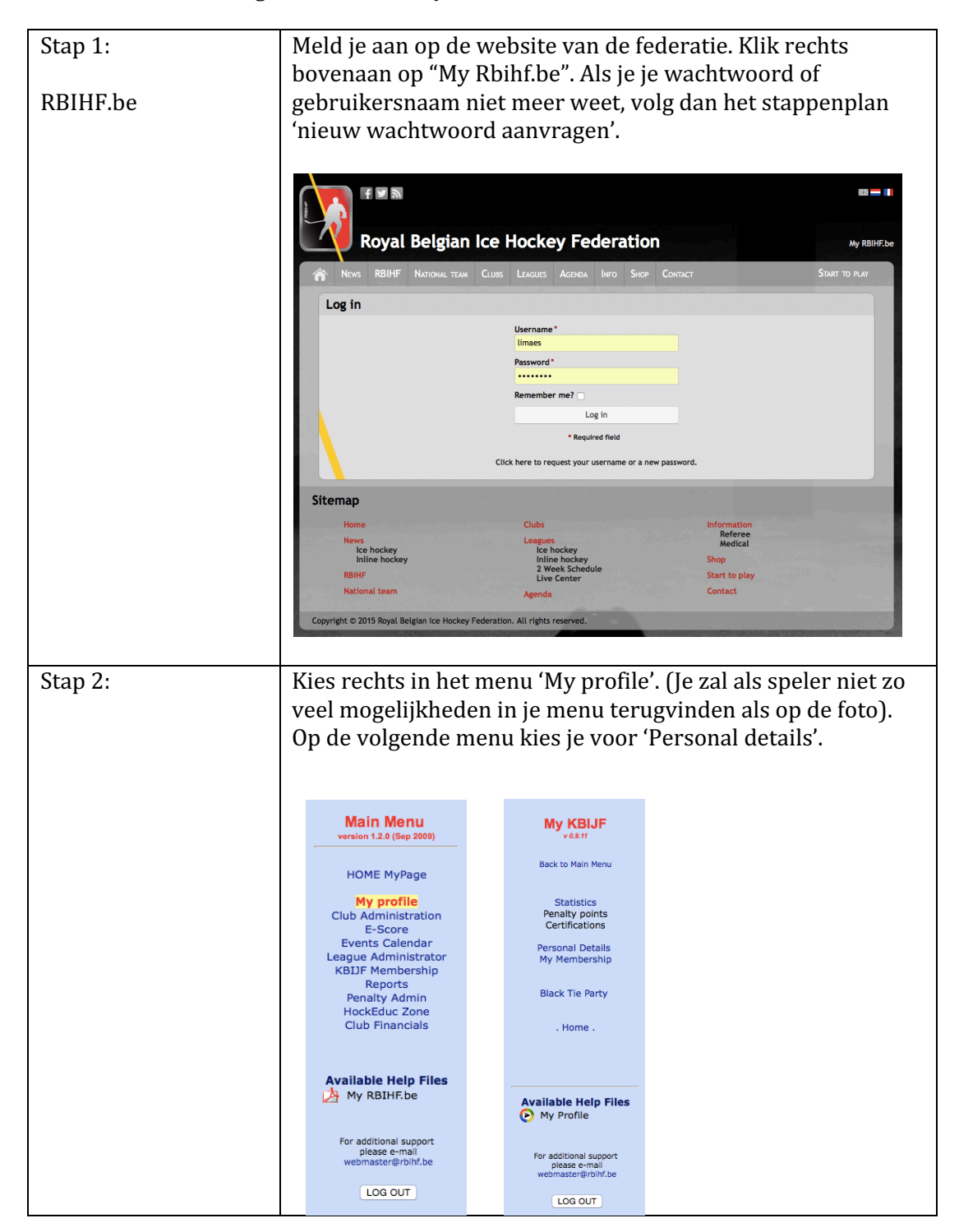

| Stap 3:                                                     | Op deze pagina vind je je gegevens. Kijk deze nog eens grondig na<br>en zorg ook voor een duidelijke pasfoto, deze moet elke 2 jaar<br>vernieuwd worden. Als alles in orde is klik je op 'Submit'.                                                                                                    |                                                                |                          |                              |                            |                                |        |                                                               |          |  |
|-------------------------------------------------------------|----------------------------------------------------------------------------------------------------|----------------------------------------------------------------|--------------------------|------------------------------|----------------------------|--------------------------------|--------|---------------------------------------------------------------|----------|--|
|                                                             |                                                                                                    |                                                                |                          |                              |                            | /                              |        | Certifications Personal Details My Membership                 |          |  |
|                                                             | Birth Date                                                                                                    | 16203-023<br>17-May-1993                                       |                          |                              | 100                        | R                              |        | Black Tie Party                                               |          |  |
|                                                             | First Name<br>Last Name                                                                                                    | LISA<br>MAES                                                   |                          |                              | PC .                       |                                |        | . Home .                                                      |          |  |
|                                                             | User Name<br>Password                                                                                                    | limaes                                                         |                          |                              |                            | 10                             |        |                                                               |          |  |
|                                                             | Password                                                                                                    |                                                                | (repeat)                 |                              | Click on the picture to up | pload a new one                |        | Available Help Files                                          |          |  |
|                                                             | Pincode                                                                                                    | 3645                                                           |                          |                              | E.g. in the top sco        | rer charts                     |        | Ny Profile                                                    |          |  |
|                                                             | Club H.Y.C. (Herentalse IJshockey                                                                                                    |                                                                |                          |                              |                            |                                |        | For additional support<br>please e-mail<br>webmaster@rbibf.be |          |  |
|                                                             | Address Hugerlaan Nr : 14 Box 0 Postcal code 2280 City Grobbendonk Courte Politie                                                                                                    |                                                                |                          |                              |                            |                                |        | LOG OUT                                                       |          |  |
|                                                             | Country<br>Nationality                                                                                                    | Belgium                                                        | 0                        | Sex                          | Female 0                   |                                |        |                                                               |          |  |
|                                                             | Birth Place                                                                                                    | HERENTALS                                                      |                          | Mahila                       |                            |                                |        |                                                               |          |  |
|                                                             | Phone(Home)<br>Phone (Work)                                                                                                    | 014/501249                                                     |                          | (Privat)<br>Mobile<br>(work) | 479/706807                 |                                |        |                                                               |          |  |
|                                                             | Fax (Home)                                                                                                    |                                                                |                          | Fax<br>(Work)                |                            |                                |        |                                                               |          |  |
|                                                             | Email (Home)                                                                                                    | liesjuh10@msn.cor                                              | n *                      | Email<br>(Work)              |                            |                                |        |                                                               |          |  |
|                                                             | (*) are requ                                                                                                    | ired fields                                                    | 1521.01                  |                              | Reset Submit               | 1                              |        |                                                               |          |  |
|                                                             |                                                                                                    |                                                                |                          |                              |                            |                                |        |                                                               |          |  |
| Stap 4:                                                     | Klik re                                                                                                    | echts in                                                       | het menu                 | nu op                        | o 'My me                   | mbership                       | '. Hie | er krijg je e                                                 | en       |  |
|                                                             | overzicht van je inschrijvingen van voorgaande seizoenen.<br>Helemaal onderaan kan u voor dit seizoen inschrijven. Kies de<br>juiste functie (jeugd = Player) en klik op 'Confirm application'.                                                                                                    |                                                                |                          |                              |                            |                                |        |                                                               |          |  |
|                                                             |                                                                                                    |                                                                |                          |                              |                            |                                |        |                                                               |          |  |
|                                                             |                                                                                                    |                                                                |                          |                              |                            |                                |        |                                                               |          |  |
|                                                             | Below the list                                                                                                    | you can ONLINE a                                               | pply for a new member    | rship.                       |                            |                                | 544 B  |                                                               |          |  |
|                                                             | Second dia last you can officiar diagnet you maker lainnee lainput     My KBIJF       For more information regarding your membership contact your dub.     My KBIJF       Kruysweegs Annemie , annemie kruysweegs@hotmail.com , +32 472 668 444     Back to Main Menu       .:: Individual Membership history overview ::.     Back to Main Menu |                                                                |                          |                              |                            |                                |        |                                                               |          |  |
|                                                             |                                                                                                    |                                                                |                          |                              |                            |                                |        |                                                               |          |  |
|                                                             | SEASON<br>0910                                                                                                    | DATE<br>27-Sep-09                                              | APPLICATION<br>STF -u17- |                              | CLUB<br>HYC                | EXTRA                          |        | Statistics<br>Penalty points                                  |          |  |
|                                                             | 1011                                                                                                    | 23-Sep-10                                                      | STF -u18-                |                              | HYC                        |                                |        | Certifications<br>Personal Details                            |          |  |
|                                                             | 1112                                                                                                    | 22-Nov-11<br>25-Sep-12                                         | STF -u23-                |                              | HYC                        |                                |        | My Membership                                                 |          |  |
|                                                             | 1314                                                                                                    | 12-Sep-13                                                      | STF -u23-                |                              | HYC                        |                                |        | Black Tie Party                                               |          |  |
|                                                             | 1314                                                                                                    | 27-Sep-13<br>04-Sep-14                                         | STF -u23-                |                              | HYC                        |                                |        | . Home .                                                      |          |  |
|                                                             | 1415                                                                                                    | PENDING                                                        | STF -u23-                |                              | HYC                        | APPLICATION FORM<br>CLICK HERE |        |                                                               |          |  |
|                                                             | MEMBERSHIP (1                                                                                                    | 1516) Application                                              |                          | <u>.</u>                     |                            |                                |        | For additional support<br>please e-mail<br>webmaster@rblhf.be |          |  |
|                                                             | For more information Click on the following Help files available : NL - FR - ENG LOG OUT Personal information status : OKAY Your application form will become available following your sign-up below !! Sign-up for season 2015-2016( NEW SEASON):                                                                                               |                                                                |                          |                              |                            |                                |        |                                                               |          |  |
|                                                             |                                                                                                    |                                                                |                          |                              |                            |                                |        |                                                               |          |  |
|                                                             |                                                                                                    |                                                                |                          |                              |                            |                                |        |                                                               |          |  |
|                                                             | Cat: u23<br>Sport : Ice Hockey<br>Club: H.V.C. (Herentalse IIshockey (7)                                                                                                    |                                                                |                          |                              |                            |                                |        |                                                               |          |  |
|                                                             | Function V Player<br>Player BeNe logue                                                                                                    |                                                                |                          |                              |                            |                                |        |                                                               |          |  |
|                                                             | Player national league<br>Player # IIIF<br>Official                                                                                                    |                                                                |                          |                              |                            |                                |        |                                                               |          |  |
|                                                             | _                                                                                                    | Referee<br>Club Referee<br>Recreational                        | 1.1.1.1.1.1              |                              |                            |                                |        |                                                               |          |  |
|                                                             | © 2001-2011 Federation , all rights reserved   Webinterface v2.0 was constructed by Marc Verlinden                                                                                                    |                                                                |                          |                              |                            |                                |        |                                                               |          |  |
|                                                             |                                                                                                    |                                                                |                          |                              |                            |                                |        |                                                               |          |  |
| Stap 5:                                                     | In je g                                                                                                    | eschied                                                        | enis kom                 | t nu ee                      | en gele li                 | ijn bij waa                    | r je l | kan klikken                                                   | ор       |  |
|                                                             | Applie                                                                                                    | cation fo                                                      | orm click                | here'.                       | Dit dow                    | mloadt het                     | pdf    | bestand w                                                     | aar      |  |
|                                                             | je naal                                                                                                    | r op zoe                                                       | K bent.                  |                              |                            | LIVC.                          |        |                                                               |          |  |
|                                                             | 1516                                                                                                    | WOR                                                            | KFLOW                    | u23-                         |                            | hic                            |        | CLICK HERE                                                    | (M       |  |
|                                                             |                                                                                                    | 101                                                            | 1.64.4                   |                              |                            |                                | 1.     |                                                               |          |  |
| Stap 6:                                                     | Dat pdf-bestand ("Aanvraag tot lidmaatschap") dien je af te                                                                                                    |                                                                |                          |                              |                            |                                |        |                                                               |          |  |
|                                                             | arukk                                                                                                    | drukken en te laten invullen door je huisdokter. Daarna        |                          |                              |                            |                                |        |                                                               |          |  |
| onderteken je net in net juiste vak rechts bovenaan (indien |                                                                                                    |                                                                |                          |                              |                            |                                |        |                                                               | D<br>olz |  |
|                                                             | jaar oo                                                                                                    | jaar оок door een van je ouders laten meetekenen) en graag ook |                          |                              |                            |                                |        |                                                               |          |  |
| Stap 7                                                      | Hotir                                                                                                    | n alle p                                                       | on onder                 | eis in                       | net mid                    | mont lear                      | iken   | auu.                                                          | ala      |  |
| stap /                                                      | net ingevulue en ondertekende document kan u nu inscannen als                                                                                                    |                                                                |                          |                              |                            |                                |        |                                                               |          |  |
|                                                             | onderaan de knop "Inschrijvingen" onderaan op onze website kan<br>u alle documenten doorsturen naar onze secretaris Wim Van                                                                                                    |                                                                |                          |                              |                            |                                |        |                                                               |          |  |
|                                                             |                                                                                                    |                                                                |                          |                              |                            |                                |        |                                                               |          |  |
|                                                             | Gilsen                                                                                                    | . Hii zal                                                      | uw lidma                 | atsch                        | ap verde                   | er behartig                    | en h   | ij de bond.                                                   |          |  |